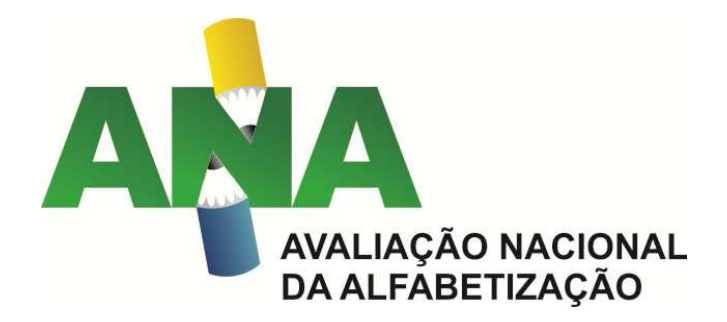

## ANA 2016 ORIENTAÇÕES PARA CADASTRO E ACESSO AOS RESULTADOS PRELIMINARES

Em breve estarão disponíveis os resultados preliminares da Avaliação Nacional da Alfabetização - ANA 2016. Os diretores ou responsáveis legais pelas escolas terão acesso aos resultados preliminares e, se assim desejarem, poderão interpor recurso aos resultados durante 15 dias consecutivos.

Para conhecer o resultado preliminar, os diretores das escolas que participaram da ANA 2016 deverão realizar cadastro prévio no site do Inep. Confira abaixo as orientações para que os diretores escolares façam seu cadastro.

1. Insira o código da escola (Código Inep) e clique em "Enviar".

| Instituto Naciona                     | al de Estudos e Pesquisas Educacionais Anísio Teixeira                                            | A A <sup>+</sup> A <sup>-</sup> |
|---------------------------------------|---------------------------------------------------------------------------------------------------|---------------------------------|
|                                       |                                                                                                   |                                 |
| AVALIAÇÃO NACIONAL<br>DAALFÁBETIZAÇÃO |                                                                                                   |                                 |
| Inicie seu cadastro                   | preenchendo os dados a seguir                                                                     |                                 |
|                                       | DADOS DA ESCOLA                                                                                   |                                 |
|                                       | Código da Escola."                                                                                |                                 |
|                                       |                                                                                                   |                                 |
|                                       | Enviar                                                                                            |                                 |
|                                       |                                                                                                   |                                 |
|                                       |                                                                                                   |                                 |
|                                       |                                                                                                   |                                 |
|                                       |                                                                                                   |                                 |
|                                       |                                                                                                   |                                 |
|                                       | Conversited MEC - INED - Institute Manianal dia Estudian a Deceminan Educacionaria Antoin Taiwair |                                 |

2. Confira as informações da escola.

• Caso não haja nenhuma alteração, clique em "Prosseguir".

• Caso haja alguma alteração, os campos passíveis de modificação são: telefone e e-mail. Após atualização, clique em "Prosseguir".

| cola Termo Responsável Legal pela Escola |                     |  |
|------------------------------------------|---------------------|--|
| scola - Pré-Cadastro                     |                     |  |
| ADUS ESCOLARES                           |                     |  |
| Código da Escola:                        | Situação da Escola: |  |
| Nome da Escola:                          |                     |  |
| Telefone:                                | Telefone Público:   |  |
| E-mail:                                  |                     |  |
|                                          |                     |  |

- 3. Será apresentado um Termo de Compromisso.
- Clique na opção "De acordo" e em seguida na opção "Prosseguir".

|                                                        | Versão: v1.4                                                                |
|--------------------------------------------------------|-----------------------------------------------------------------------------|
| ie seu cadastro preenchend                             | do os dados a seguir                                                        |
| a Termo Responsável Legal pela Escola                  |                                                                             |
| mo de Responsabilidade - Pré-Ca                        | adastro                                                                     |
| Eu, usuário do sistema, declaro ser o responsável lega | al por esta Instituição de Ensino e:                                        |
| . Responsabilizo-me pela veracidade das informaçõe     | as por mim prestadas.                                                       |
| . Estou ciente de que a não veracidade e/ou omissão    | o nas informações por mim prestadas acarretará no cancelamento do cadastro. |
|                                                        |                                                                             |
|                                                        |                                                                             |
|                                                        |                                                                             |
|                                                        |                                                                             |
|                                                        |                                                                             |
|                                                        |                                                                             |
|                                                        |                                                                             |
|                                                        |                                                                             |
| De acordo' ef                                          | A                                                                           |
| De acordo' 🧭                                           |                                                                             |

4. Confira as informações apresentadas sobre o diretor escolar e selecione a opção "Confirmar".

|                                                |                    |        | 1000      |   |
|------------------------------------------------|--------------------|--------|-----------|---|
| icie seu cadastro preench                      | iendo os dados a s | seguir |           |   |
| Responsável Legal pela Escola                  |                    |        |           |   |
| esponsável Legal pela Escola<br>DADOS PESSOAIS | - Pré-Cadastro     |        |           |   |
| CPF:                                           |                    |        |           |   |
| Nome Resp. Legal pela Escola:                  |                    |        |           |   |
| Nome da Mãe:                                   |                    |        |           |   |
| Data de Nascimento:                            |                    | Sexo:  | Feminino  | * |
| E-mail:*                                       |                    |        |           |   |
| Confirme seu E-mail:*                          |                    |        |           |   |
| Telefone - Tipo:"                              | ▼ DDD:*            |        | Número:"  |   |
|                                                |                    | Voltar | Confirmar |   |
|                                                |                    |        |           |   |

**5.** Caso o Gestor Escolar tenha mudado, é necessário selecionar *"Alterar Gestor"* e preencher as informações solicitadas e clicar em confirmar. A atualização das informações é importante para que a senha de acesso seja enviada para o e-mail correto.

|                                        | AUG E L'ESQUISES L'AUGUINIAIS AINSIO TEIXÈRA                                                                   |     |
|----------------------------------------|----------------------------------------------------------------------------------------------------|-----|
| ANALASIO NACIONAL<br>DAALFABETIZACÃO   |                                                                                                    | /// |
|                                        | and a second second second second second second second second second second second second second second second |     |
| nicle seu cadastro pree                | ncnendo os dados a seguir                                                                                      |     |
| Escola Termo Responsável Legal pela Es |                                                                                                    |     |
|                                        | DADOS DO RESPONSAVEL                                                                                           |     |
|                                        | Data de Nascimento:*                                                                                           |     |
|                                        | Voltar                                                                                                    |     |
|                                        |                                                                                                    |     |
|                                        |                                                                                                    |     |
|                                        |                                                                                                    |     |
|                                        |                                                                                                    |     |
|                                        |                                                                                                    |     |
|                                        |                                                                                                    |     |
|                                        |                                                                                                    |     |

6. Após todos os passos, seu CPF estará vinculado ao Sistema de Divulgação Preliminar ANA 2016.

Se você estiver acessando sistemas do Inep pela primeira vez, será enviada uma senha provisória para o e-mail cadastrado.

Caso você já tenha senha em algum sistema do Inep, utilize essa mesma senha para acessar o Sistema de Divulgação Preliminar ANA 2016.

Caso você tenha esquecido essa senha, clique em "Voltar", depois em "Esqueci a senha" e preencha os campos solicitados. Uma senha provisória será enviada ao e-mail cadastrado.

| Instituto Nacional de Estudos e Pesquisas Educacionais Anísio Teixeira                                               | A A                                                                    |
|----------------------------------------------------------------------------------------------------|------------------------------------------------------------------------|
|                                                                                                    |                                                                        |
| ndo macipikal<br>Metrização                                                                                          |                                                                        |
| m de Login                                                                                                    |                                                                        |
|                                                                                                    |                                                                        |
| O CPF foi vinculado com sucesso.                                                                                     |                                                                        |
| Para acessar o Sistema ANA, utilize a senha que você já possui em outros Sistemas do Inep (Educacenso, por exemplo). |                                                                        |
| Caso você tenha esquecido sua senha, clique em "Voltar", depois em "Esqueci a senha".                                |                                                                        |
| Voltar                                                                                                    |                                                                        |
|                                                                                                    |                                                                        |
|                                                                                                    |                                                                        |
|                                                                                                    |                                                                        |
|                                                                                                    |                                                                        |
|                                                                                                    | Instituto Nacional de Estudos e Pesquisas Educacionais Anísio Teixeira |

7. Após finalizar o cadastro, acesse <u>http://ana.inep.gov.br/ANA/</u> e visualize os resultados preliminares de sua escola.

8. Em caso de dúvidas, envie e-mail para ana.resultados@inep.gov.br.